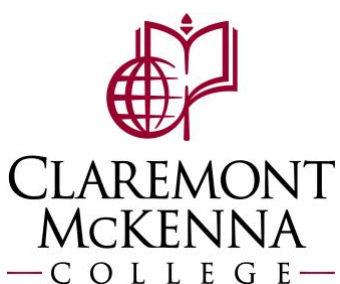

## **Employee: How to Modify or Cancel Time Off Requests**

This guide is in support of editing your time off requests.

To make corrections you'll need to access your calendar.

1. Using your Absence Application, click on "Correct My Absence"

| Your Top Apps    | Request            |
|------------------|--------------------|
| Absence          | Request Absence    |
| Time and Absence | Correct My Absence |

2. Click on the time off request you're looking to edit.

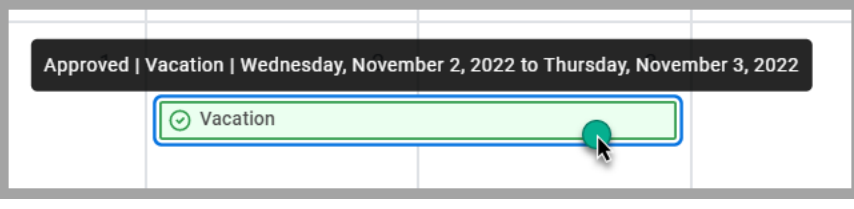

**3.** Check the boxes on the dates you'd like to edit, then make your changes. Then click submit so it may be routed for approval. \*Note: To cancel time off, change the quantity per day to 0.

| Correct 2 items = 🗇 |                             |          |                |        |  |  |  |
|---------------------|-----------------------------|----------|----------------|--------|--|--|--|
|                     | Date                        | Туре     | Daily Quantity | Select |  |  |  |
| Θ                   | Wednesday, November 2, 2022 | Sick     | 4 Hours        |        |  |  |  |
| Θ                   | Thursday, November 3, 2022  | Vacation | 8 Hours        |        |  |  |  |
| 4                   |                             |          |                | •      |  |  |  |
| Туре                | * × Sick                    | :=       |                |        |  |  |  |
| Quantity per Day 4  |                             |          |                |        |  |  |  |
| Unit of Time Hours  |                             |          |                |        |  |  |  |
| Comment             | Going to the doctor instead |          |                |        |  |  |  |

## 4. Notice the date edited is now in pending/submitted status, while the unchanged date is still in green as approved.

| Submitte | d   Sick   Wednesday, Novembe | er 2, 20 | 022      | 3 |
|----------|-------------------------------|----------|----------|---|
|          | L Sick                        | $\odot$  | Vacation |   |

Note: If you have any questions, please contact Payroll at <u>Payroll@cmc.edu</u> or call (909) 607-3356